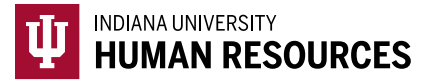

## How to Complete a Section 3 Reverification

Please note that while you will be able to access and re-verify all cases, Form I-9s that were migrated from GIS Compli-9 are not viewable in HireRight. If you are working on a migrated I-9, you should still follow the steps on this Quick Guide.

1. Toggle to the "Indiana University (I-9 + E-Verify)" option in the HireRight dropdown menu.

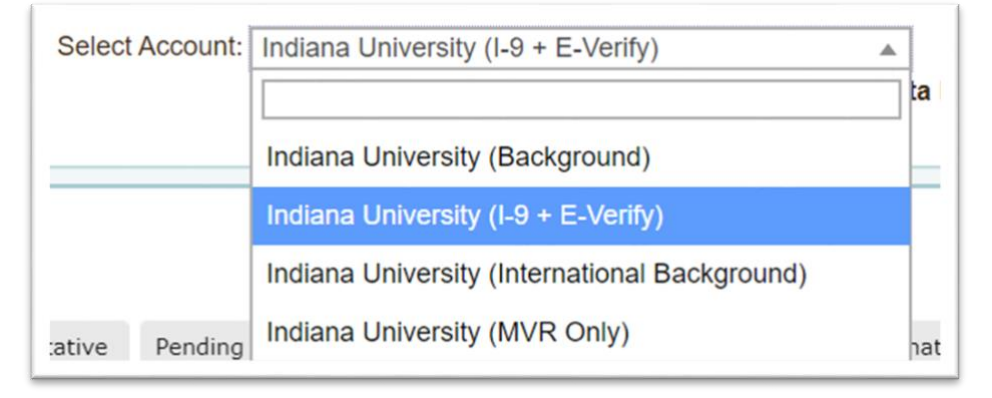

2. Locate the I-9 using the search function in the upper left-hand corner of the page.

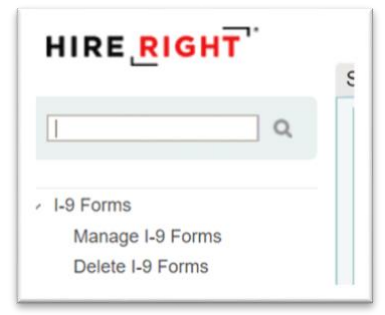

3. Locate the correct record and highlight it.

| Se | nt to Employee | Pending Employ | er Completed | E-Verify | / Duplicate | E-Verify Tentative | Pending Info Review | Pendi |
|----|----------------|----------------|--------------|----------|-------------|--------------------|---------------------|-------|
| b. | First Name     | Las            | st Name      |          | SSN         |                    | Date                | Ļ     |
|    | Test           | Tes            | t            |          | ***-**-1111 |                    | 06/18/2020          |       |
|    | test           | tes            |              |          |             |                    | 06/11/2020          |       |

4. Right click the record, and select "Re-verify I-9 Form"

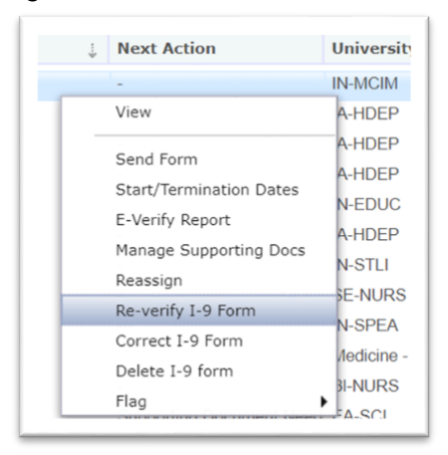

5. Select "Update Myself" and click "Submit"

| m I-9 Updating and Re-Verification (Section  | n 3) Options |
|----------------------------------------------|--------------|
| Who will be updating Section 3 of this form? |              |
| Update Myself                                |              |
| Send to Hiring Manager                       |              |
|                                              |              |
|                                              |              |
|                                              | Outorit      |

- 6. Choose the purpose of the reverification.
  - a. This will be "Employee Work Authorization renewal"

| Reverification and Rehires Worksheet |                                     |
|--------------------------------------|-------------------------------------|
| Purpose of Reverification            | Employee name change                |
|                                      | Employee Rehire                     |
|                                      | Employee work authorization renewal |

- 7. This will open additional fields below the purpose.
  - a. Enter the updated work authorization information.
  - b. Click "Next".

| Document Selection       | Click here to select Document Title                                                                                                    |
|--------------------------|----------------------------------------------------------------------------------------------------|
|                          | Below are links to official USCIS webpages that will always have the most up to date information.<br>1-9 Handbook for Employers (M-224)<br>List of Acceptable Documents<br>Who is issued this document?<br>Information on Receipts |
| Student or Academic Visa | Does the employee have a student or academic visa? Ves No                                                                                                    |
|                          | NEXT                                                                                                    |

8. Review your IU department and account number then click "next".

| Indiana University (I-9 + E-Verify) additional information | University ID (Optional) |
|------------------------------------------------------------|--------------------------|
|                                                            | 11111111                 |
|                                                            | Account                  |
|                                                            | 000000                   |
|                                                            | Subaccount (Optional)    |
|                                                            |                          |
|                                                            | University Department    |
|                                                            | BL-HUMM                  |

- 9. Review Section 2, and electronically sign the Form I-9.
  - a. Be sure that you have checked all of the certification boxes.
  - b. Click "next".

| Dizenship or immigration statual                                                             | Alten Authorized to Work                                                                                                    |
|----------------------------------------------------------------------------------------------|----------------------------------------------------------------------------------------------------|
| Reventication and Rebires Worksheet                                                          |                                                                                                    |
| Surpose of Reverification                                                                    | Empiryee varrie shange<br>Empiryee Marine<br>Empiryee aarline                                                                                                    |
| Socument Selection                                                                           | Which Statument has the employee provided? Reveign Respect, work authorized nanimelignest                                                                                                    |
| foreign Passport, work-authorized noniminigrant,                                             | Do you want to provide a star number 1 this is optimal and will only be used for Drivelly. No Do you want to provide a through association $R$ . No is easily the the employee this not provide a flowing flowpoint. $d$                                                                                                    |
| 94<br>                                                                                       | Socialized Total MET<br>Socialized Socialized Total Total<br>Data for socialized total and socialized social<br>Socialized Socialized<br>Data for socialized<br>Data for socialized<br>D |
| Rudent or Academic Vise                                                                      | Does the employee have a student or academic visal? Ne                                                                                                    |
| idir                                                                                         |                                                                                                    |
| Additional Information                                                                       |                                                                                                    |
| rdiana University ( $\partial t + E \cdot Vertfy)$ additional information                    | University (B Diplowell 111111111<br>Ansamer MR000<br>Exheating (C Diplomet)<br>University Department (B HR000                                                                                                    |
| adin .                                                                                       |                                                                                                    |
| Worksheet Review                                                                             |                                                                                                    |
| Takes serily that the information is connect using the checklose basiss in order to proceed. |                                                                                                    |
| Employer or Authorized Representative                                                        | I certify that the information that appears above should be inserted into Section 3 of the Form 14.                                                                                                    |
|                                                                                              |                                                                                                    |

10. Click "Review", then review information one last time, and close (secondary) I-9 window. 11. Check all of the attestation boxes. Click "E-sign and Save".

| Attestation | I attest, under penalty of perjury, that to the best of my knowledge, this employee is authorized to work in the United<br>States, and if the employee presented document(s), the document(s) I have examined appear to be genuine and to<br>relate to the individual. |
|-------------|----------------------------------------------------------------------------------------------------|
| Signature   | First Name                                                                                                    |
|             | Allison                                                                                                    |
|             | Last Name                                                                                                    |
|             | Dunbar                                                                                                    |
|             | E-Signature                                                                                                    |
|             | To -+                                                                                                    |
|             | Slear                                                                                                    |
|             | I understand that I am using electronic means to sign this agreement. I have reviewed the following electronic signature disclosure, and I consent to signing this agreement electronically and receiving electronic disclosures as described.                         |
|             | I understand that by typing my information above, I am certifying that I am the person identified by this information,<br>and that my providing this information and clicking the "Electronically Sign" button will constitute my electronic<br>signature.             |
|             | E firm and four                                                                                                    |

## 12. You will see this screen:

| -9 Employment Eligibility Form |                                                                       |  |
|--------------------------------|-----------------------------------------------------------------------|--|
| Thank You                      |                                                                       |  |
|                                | Thank you for completing the federal I-9 Employment Eligibility Form. |  |
|                                |                                                                       |  |